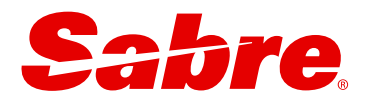

# USER GUIDE Sabre Red Launchpad™ Air Servicing

November 2024

This document is the confidential and proprietary intellectual property of Sabre<sup>®</sup>. Any unauthorized use, reproduction, preparation of derivative works, performance or display of this document or software represented by this document, without the express written permission of Sabre<sup>®</sup> is strictly prohibited. Sabre<sup>®</sup> and the Sabre logo are trademarks and/or service marks are an affiliate of Sabre corporation. All other trademarks, service marks and trade names are the property of their respective owners. © 2024 Sabre GLBL Inc. All rights reserved.

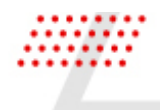

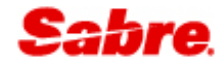

### TABLE OF CONTENTS

| SABRE EXCHANGE SHOP AND BOOK                                     | 3  |
|------------------------------------------------------------------|----|
| CHANGE                                                           | 3  |
| SABRE EXCHANGE SHOPPING RESULTS                                  | 7  |
| SABRE FARE UPSELLS                                               | 9  |
| CONTINUE TO PAYMENT                                              | 0  |
| REBOOK                                                           | 2  |
| CONFIRMATION                                                     | 2  |
| VIEW RESERVATION AFTER REBOOK1                                   | 3  |
| FLIGHTS1                                                         | 3  |
| ORDERS1                                                          | 4  |
| EXCHANGE SHOPPING MULTIPLE TICKETS PER PASSENGER NAME            | 4  |
| NDC EXCHANGE SHOP AND BOOK                                       | 7  |
| CHANGE1                                                          | 7  |
| NDC EXCHANGE SHOPPING RESULTS                                    | 1  |
| NDC FARE UPSELLS                                                 | 3  |
| FARE DESCRIPTION                                                 | 24 |
| COMPARE FARES                                                    | 25 |
| NDC REVIEW                                                       | 6  |
| FARE DESCRIPTION                                                 | 28 |
| BAGGAGE DISCLOSURES AND EMBARGO INFORMATION2                     | 29 |
| TAXES, FEES, CHARGES AND FARE CALCULATION                        | 29 |
| REBOOK                                                           | 9  |
| CONFIRMATION                                                     | 0  |
| VIEW RESERVATION AFTER REBOOK                                    | 0  |
| FLIGHTS3                                                         | 0  |
| ORDERS                                                           | 1  |
| EXCHANGE SHOPPING WHEN SABRE AND NDC ARE IN THE SAME RESERVATION | 2  |

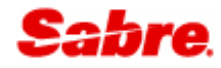

### Introduction

Sabre Red Launchpad exchange shop and book workflow lets the agent easily shop for alternative itineraries when the traveler needs to make a change to their existing air reservation.

The simple to use workflow takes airline rule and combinability information into consideration when shopping for alternative options and quickly returns up to fifty itineraries including any additional costs and/or penalties.

After selection, the reservation is updated to reflect the new itinerary and the price information is stored in preparation for fulfillment.

Agencies wishing to use Exchange shop and book workflow must have following configuration:

- Automated Exchanges activated in the Agency Travel Journal Record (AUTO REISSUE ACTIVE). Automated Exchanges is a premium offering which can be ordered through Sabre Central Marketplace. (Enter the W/AR¥\* command to check if Automated Exchanges is currently active in your PCC)
- Auto Segment Arrangement activated in the Agency Travel Journal Record (AUTOMATIC SEGMENT ARRANGE ACTIVE). This determines the ability to automatically order the segments in the itinerary after canceling and rebooking.

The Exchange shop and book workflow requires "select flights to change", meaning that at least one flight needs to be present in the reservation that is a match to the ticket coupon being exchanged.

## SABRE EXCHANGE SHOP AND BOOK

#### CHANGE

The Sabre Exchange shop and book workflow is launched by clicking on the CHANGE button. It is located at the top of the FLIGHTS and TICKETS section of the Reservation view.

| RESERVATION SUSXOJ V Purchased |                                                    |           |        |                    |               |                        |       |               |        |  |  |
|--------------------------------|----------------------------------------------------|-----------|--------|--------------------|---------------|------------------------|-------|---------------|--------|--|--|
| Summar                         | ry                                                 |           |        |                    |               |                        |       | S             | HARE : |  |  |
| 1                              | American Airlines<br>Round trip, Miami - Sao Paulo |           | 0      | Wed, Jan 8th       | Mon, Jan 20th | Economy<br>2 travelers |       | USD <b>92</b> | 0.02 ^ |  |  |
| FLIGHTS                        | FLIGHTS                                            |           |        |                    |               |                        |       | 1             | CHANGE |  |  |
|                                | Flight                                             | From > To | Date   | Time               | Cabin & Class | Confirmation           | Seats | Status        |        |  |  |
| TRAVELERS                      | AA 0925                                            | MIA • GRU | 08 Jan | 9:46 PM - 8:10 AM  | ECONOMY (0)   | SWKCEO                 | 1     | Confirmed     | ~      |  |  |
| ORDERS                         | AA 0906                                            | GRU ▶ MIA | 20 Jan | 12:30 AM - 6:55 AM | ECONOMY (0)   | SWKCEO                 | 1     | Confirmed     | ~      |  |  |
| SERVICES                       |                                                    |           |        |                    |               |                        |       |               |        |  |  |
| TICKETS                        |                                                    |           |        |                    |               |                        |       |               |        |  |  |
| REMARKS                        |                                                    |           |        |                    |               |                        |       |               |        |  |  |

#### 1 Change a previously ticketed flight reservation

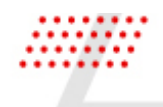

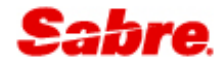

| RESER     | VATION SUS         | XOJ Vurchased                                |              |               |                        |                   | СЦ         | OSE |
|-----------|--------------------|----------------------------------------------|--------------|---------------|------------------------|-------------------|------------|-----|
| Summar    | ry                 |                                              |              |               |                        |                   | SHARE I    |     |
| 1         | America<br>Round t | <b>in Airlines</b><br>rip, Miami - Sao Paulo | Wed, Jan 8th | Mon, Jan 20th | Economy<br>2 travelers |                   | USD 920.02 | ^   |
| FLIGHTS   | TICKETS            |                                              |              |               |                        |                   | 1 CHANG    | E   |
|           | Туре               | Ticket/EMD Number                            | Issue Date   | Ticket Deta   | ails                   | Ticket/EMD Status |            |     |
| TRAVELERS | TICKET             | 0017092130406                                | 25 OCT       | AT RETTO/I    | K *ARM                 |                   | ~          |     |
| ORDERS    | TICKET             | 0017092130407                                | 25 OCT       | AT RETTO/I    | N *ARM                 |                   | ~          |     |
| SERVICES  |                    |                                              |              |               |                        |                   |            |     |
| TICKETS   |                    |                                              |              |               |                        |                   |            |     |
| REMARKS   |                    |                                              |              |               |                        |                   |            |     |
|           |                    |                                              |              |               |                        |                   |            |     |

#### 1 Change a previously ticketed flight reservation

The Exchange shop and book workflow requires "select flights to change," meaning that at least one flight needs to be present in the reservation that is a match to the ticket coupon being exchanged.

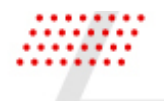

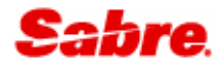

| Excha         | nge shop                                                     |             |                    |               |                | ×                               |  |  |  |  |
|---------------|--------------------------------------------------------------|-------------|--------------------|---------------|----------------|---------------------------------|--|--|--|--|
| Ticket i      | nformation \land 🚺                                           |             |                    |               |                |                                 |  |  |  |  |
| Ticket number |                                                              | Passenger   |                    | Туре          |                |                                 |  |  |  |  |
| 0017092130406 |                                                              | Karen Retto |                    | Adult (ADT)   |                |                                 |  |  |  |  |
| 0017092130407 |                                                              | Nancy Retto |                    | Infant withou | t a seat (INF) |                                 |  |  |  |  |
| Select        | Select flights to change 2<br>Miami (MIA) ▶Sao Paulo (GRU) 3 |             |                    |               |                |                                 |  |  |  |  |
| Mami          |                                                              |             |                    |               | _              |                                 |  |  |  |  |
|               | From > To                                                    | Date        | Time               |               | Flight         | Status                          |  |  |  |  |
|               | MIA ▶ GRU                                                    | 08 JAN      | 9:46 PM - 8:10     | AM +1         | AA 925         | <ul> <li>✓ Confirmed</li> </ul> |  |  |  |  |
| Sao Pa        | ulo (GRU) ▶Miami (MIA)                                       |             |                    |               |                |                                 |  |  |  |  |
|               | From • To                                                    | Date        | Time               |               | Flight         | Status                          |  |  |  |  |
|               | GRU ▶ MIA                                                    | 20 JAN      | 12:30 AM - 6:55 AM |               | AA 906         | Confirmed                       |  |  |  |  |
|               |                                                              |             |                    |               |                | CANCEL SHOP FLIGHTS             |  |  |  |  |

- 1 Expand the ticket information section to display ticket details:
  - Ticket number
  - Passenger name
  - Passenger type and passenger type code.
- **2** Select the flights to change section with flight details based on the reservation, grouped by origin and destination airports.
- **3** Origin and Destination airports with 3 letter airport codes.

#### 4 Flights details:

- Origin and destination airport codes
- Date of travel
- Arrival and departure time
- Flight number
- Status of flight.

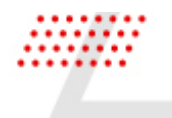

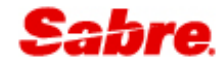

To change the entire itinerary or only a specific portion of travel, select the checkbox for the flights that should be changed. The flight that has a deselected checkbox is considered as "not shopped" portion of the itinerary and will remain unchanged during the exchange process.

The origin and destination airport and departure date are prepopulated with the selected flight details. Input new origin and destination airports, departure date, and departure time. You can add or remove additional origin and destination airports, departure date and departure time with plus/minus button. When the search criteria for the new itinerary is complete, the next step is to **SHOP FLIGHT** for new itinerary options.

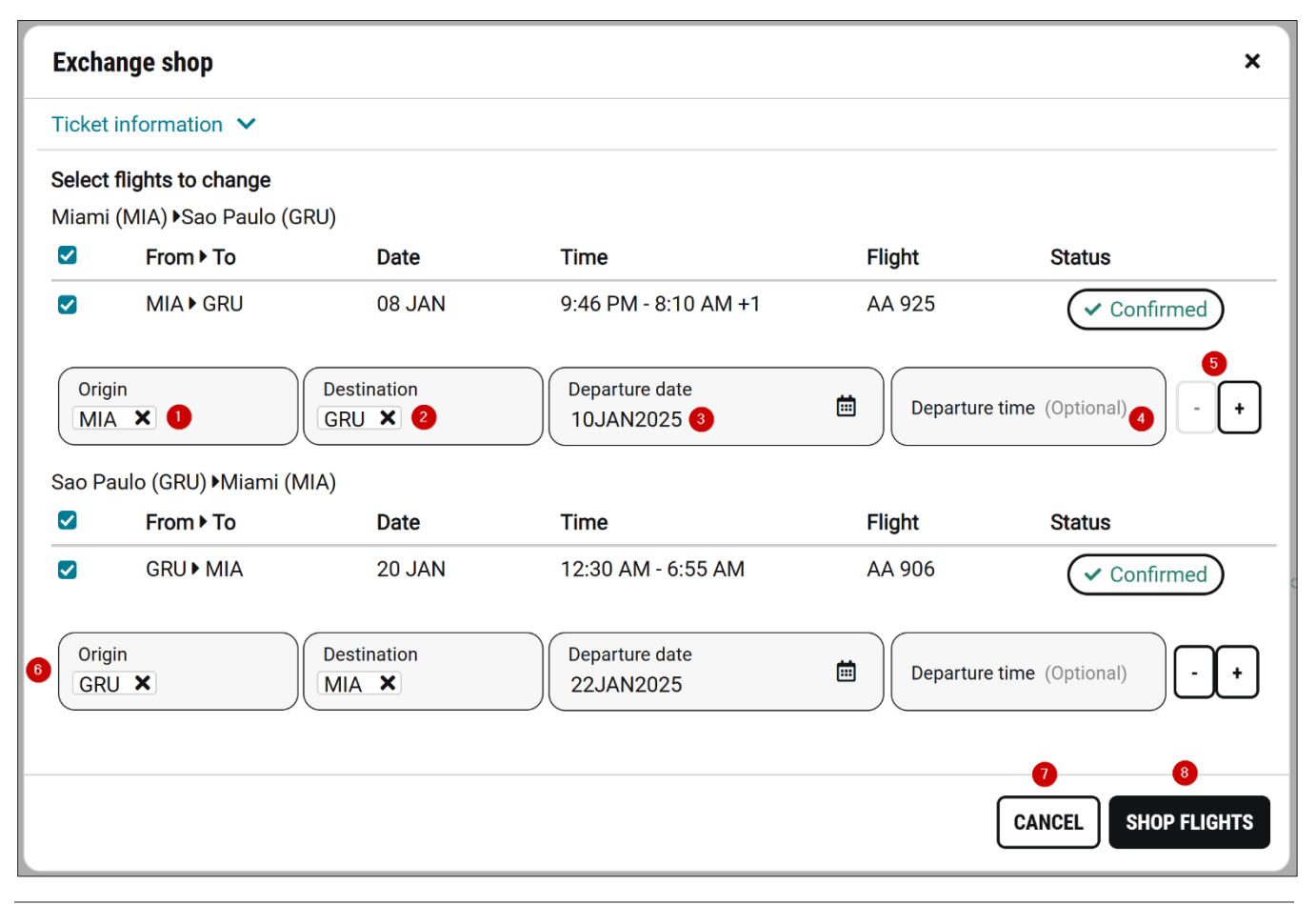

- 1 Input originating<sup>1</sup> city or airport using 3 letter code or full text.
- 2 Input destination<sup>1</sup> city or airport using 3 letter code or full text.
- **3** Select departure date<sup>1</sup>, using input text, or select date from calendar.
- 4 Input preferred departure time<sup>2</sup> for outbound flight that will result in search for itinerary options within the time window between given departure time and one hour after provided departure time.

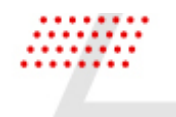

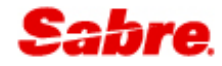

- 5 Add or remove additional origin and destination airports, departure date and departure time.
- 6 Input originating<sup>1</sup> city or airport, destination<sup>1</sup> city or airport, departure date<sup>1</sup>, and preferred departure time<sup>2</sup> for inbound flight, add or remove additional origin and destination airports, departure date and departure time for inbound flights.
- **7** Close Exchange shop form and return to View reservation.
- 8 Search for new itinerary exchange shopping option based on the provided criteria by clicking on SHOP FLIGHTS button.

<sup>1</sup> Mandatory field

<sup>2</sup> Optional field

#### SABRE EXCHANGE SHOPPING RESULTS

Exchange Shopping results are returned and displayed by bound along with the single lead lowest exchange/reissue total cost for the complete itinerary. Exchange shopping itinerary options are ordered from lowest to highest total price difference for all passengers (grand total cost for all passengers).

| GHTS                     | 5                                                          |                                                         |                               |              |                      |               |            |                 |                                                         |
|--------------------------|------------------------------------------------------------|---------------------------------------------------------|-------------------------------|--------------|----------------------|---------------|------------|-----------------|---------------------------------------------------------|
| 1<br>A → GRU<br>Jan 2025 | GRU → MIA Flights 2 P<br>22 Jan 2025 None Selected         | 2<br>assengers                                          |                               |              |                      |               |            |                 |                                                         |
| ose flig                 | ght to Sao Paulo (GRU)                                     |                                                         |                               |              |                      |               |            |                 |                                                         |
|                          |                                                            |                                                         |                               | Passenger    | Fare difference T    | ax difference | Change fee | Total           |                                                         |
| <b>N</b> 3               | AA 995<br>American Airlines                                | 10:56 PM - 9:15 AM                                      | 8h 19min                      | RETTO, KAREN | 40.00 5              | 0.00          | N/A        | 40.00           | Main Cabin from                                         |
| •                        | 772                                                        | Fri, 10 Jan - Sat, 11 Jan                               | MIA - GRU                     | RETTO, NANCY | 4.00 0.00            | N/A           | 4.00       | Additional cost |                                                         |
|                          |                                                            |                                                         |                               | Total        | 44.00                | 0.00          | N/A        | 44.00           |                                                         |
| 1                        | <b>AA 925</b><br>American Airlines<br>772                  | <b>9:46 PM - 8:10 AM</b><br>Fri, 10 Jan - Sat, 11 Jan   | <b>8h 24min</b><br>MIA - GRU  |              | Nonstop              |               |            |                 | Main Cabin from<br>USD <b>44.00</b><br>Additional cost  |
| 1                        | <b>AA 929</b><br>American Airlines<br>77W                  | <b>7:46 PM - 6:20 AM</b><br>Fri, 10 Jan - Sat, 11 Jan   | <b>8h 34min</b><br>MIA - GRU  |              | Nonstop              |               |            |                 | Main Cabin from<br>USD <b>44.00</b><br>Additional cost  |
| 1                        | <b>AA 905, AA/G3 7742</b><br>American Airlines<br>788, 738 | <b>11:06 PM - 12:35 PM</b><br>Fri, 10 Jan - Sat, 11 Jan | <b>11h 29min</b><br>MIA - GRU |              | <b>1 Stop</b><br>GIG |               |            |                 | Main Cabin from<br>USD <b>203.60</b><br>Additional cost |

- 1 Itinerary summary to show where the user is in the exchange shopping workflow.
- **2** Passenger count.

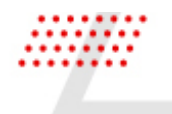

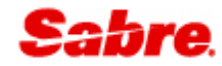

- **3** Details about the flight, including, airline & logo, flight number, aircraft type, departure & arrival times, travel dates, flight duration, departure and arrival city/airport and number of stops.
- 4 Single lead lowest price difference includes brand name, grand total price difference for all passengers. Additional cost or no additional cost or Residual amount label depending on total price difference.
- **5** Hover over a grand total price difference to open an informational tooltip box including fare breakdown difference per passenger name:
  - Passenger name
  - Fare difference amount
  - Tax difference amount
  - Change fee amount
  - Total amount per passenger name
  - Grand total amount for all passengers
  - Amount currency code
  - Residual amount forfeited per rule information if applicable.

To select one of the flights, simply click on the line of your preferred flight. You will then be presented with the flight options for the next leg of your itinerary.

| FLIGHTS             | S                                                      |                                                                                        |                                                                                                    |                                              |                                                         |
|---------------------|--------------------------------------------------------|----------------------------------------------------------------------------------------|----------------------------------------------------------------------------------------------------|----------------------------------------------|---------------------------------------------------------|
| MIA → GRU<br>AA 995 | GRU→MIA Flights 2 Passengers<br>22 Jan 2025 1 Selected |                                                                                        |                                                                                                    |                                              |                                                         |
| Choose fli          | ght to Miami (MIA) 2                                   |                                                                                        |                                                                                                    |                                              |                                                         |
|                     | <b>AA 930</b><br>American Airlines<br>772              | <b>10:35 PM - 5:00 AM</b><br>Wed, 22 Jan - Thu, 23 Jan                                 | <b>8h 25min</b><br>GRU - MIA                                                                                                  | Nonstop                                      | Main Cabin from<br>USD <b>44.00</b><br>Additional cost  |
|                     | <b>AA 958</b><br>American Airlines<br>772              | <b>11:50 PM - 6:15 AM</b><br>Wed, 22 Jan - Thu, 23 Jan                                 | <b>8h 25min</b><br>GRU - MIA                                                                                                  | Nonstop                                      | Main Cabin from<br>USD <b>44.00</b><br>Additional cost  |
|                     | <b>AA 906</b><br>American Airlines<br>77W              | <b>12:30 AM - 6:55 <mark>SAO PAULO, SAO PAULO</mark><br/>Wed, 22 Jan - Wed, 22 Jan</b> | GUARULHOS INTL AIRPORT, Brazil 3<br>GRU - MIA                                                                                 | Nonstop                                      | Main Cabin from<br>USD <b>44.00</b><br>Additional cost  |
| GOL                 | <b>G3 1925, AA 904</b><br>Multiple Airline<br>738, 788 | <b>9:15 PM - 6:35 AM</b><br>Wed, 22 Jan - Thu, 23 Jan                                  | Arriving in RIO DE JANEIRO, RIO DE JANEIRO     (1h 35min Layover)     Departing from RIO DE JANEIRO, RIO DE JAN     GRU - MIA | GALEAD-A.C. JOBIM INT AP AIRPORT at 10:20 PM | Main Cabin from<br>USD <b>247.80</b><br>Additional cost |

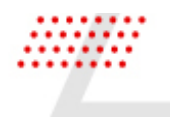

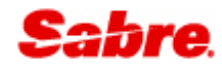

| 1 | Outbound flight details                      |
|---|----------------------------------------------|
|   |                                              |
|   |                                              |
|   |                                              |
| 2 | Daturn flight antiona                        |
| ∠ | Return night options.                        |
|   |                                              |
|   |                                              |
| 0 |                                              |
| 3 | Decoded airport code.                        |
|   |                                              |
|   |                                              |
| - |                                              |
| 4 | Arriving and departing stop airports details |
| • |                                              |
|   |                                              |

To navigate back to the search results for any leg of the itinerary, simply click on the itinerary summary (1).

#### SABRE FARE UPSELLS

After flight selection, the user is presented with fare upsell options.

| ₋IGHTS                                                  |                                                                                                    |                                                                                                    |                                                                                                    |                                    |
|---------------------------------------------------------|----------------------------------------------------------------------------------------------------|----------------------------------------------------------------------------------------------------|----------------------------------------------------------------------------------------------------|------------------------------------|
| MIA→GRU GRU→MIA Flights 2 F<br>AA 995 AA 930 2 Selected | Passengers                                                                                                    |                                                                                                    |                                                                                                    |                                    |
| A Changes to the itinerary can                          | not be undone. 🚺                                                                                                    |                                                                                                    |                                                                                                    |                                    |
| <b>AA 995</b><br>American Airlines<br>772               | <b>10:56 PM - 9:15 AM</b><br>Fri, 10 Jan - Sat, 11 Jan                                                                                                    | <b>8h 19min</b><br>MIA - GRU                                                                                                    | Nonstop                                                                                                    | 3<br>Main Cabin from<br>USD 44, 00 |
| AA 930<br>American Airlines<br>772                      | <b>10:35 PM - 5:00 AM</b><br>Wed, 22 Jan - Thu, 23 Jan                                                                                                    | <b>8h 25min</b><br>GRU - MIA                                                                                                    | Nonstop                                                                                                    | Additional cost                    |
| Available fares                                         | Passenger         Fare difference         Tax difference           ACOS, BARBARA         165.00         0.00           TACOS, LINDA         17.00         0.00           Total         182.00         5         0.00           amounts are in USD         0.00         0.00         0.00 | ence Change fee Total<br>N/A 165.00<br>N/A 17.00<br>N/A 182.00                                                                                                    | Ship Business Flexible / Premium Economy Flexible<br>Mizee Brands 6                                                                                                    |                                    |
| Selected Total USD 44.00                                | +138.00 Total USD 182.00<br>Markup: None<br>Commission: None<br>Fare type: Public<br>Discount: None<br>Baggage: No data<br>Changeability: No data<br>Refundability: No data<br>Seat selection: No data                                                                                   | +644.00 Total USD 688.00 Commission: None Commission: None Fare type: Public Discount: None Baggage: No data Changeability: No data Refundability: No data Seat selection: No data | +2211.00 2255.00<br>Markup: None<br>Commission: None<br>Fare type: Public<br>Discount: None<br>Baggage: No data<br>Changeability: No data<br>Refundability: No data<br>Seat selection: No data |                                    |
|                                                         |                                                                                                    |                                                                                                    |                                                                                                    | CONTINUE TO PAYMENT                |

**1** A warning banner indicating to the user that once the Exchange transaction is performed it is not possible to revert to the original (ticketed) itinerary.

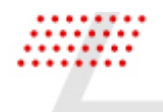

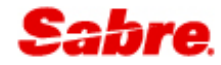

#### 2 Summary of the flights selected from the exchange shopping response.

- **3** Lowest available exchange/reissue cost for the new itinerary.
- **4** Upsell fares in order of lowest to highest exchange/reissue cost. Each card displays:
  - Brand name
  - Total price difference amount
  - Indicators to call out:
    - Mark-up, commission, and discounts currently the indicators are not supported in Sabre exchange shopping fare card view.
    - Fare type
    - Brand inclusions, baggage, the flexibility of the fare and if a seat is free or paid currently the indicators are not supported in Sabre exchange shopping fare card view.
- **5** Hover over a grand total price difference in available fares card to open an informational tooltip box including fare breakdown difference per passenger name:
  - Passenger name
  - Fare difference amount
  - Tax difference amount
  - Change fee amount
  - Total amount per passenger name
  - Grand total amount for all passengers
  - Amount currency code.
- **6** Hover over the mixed brands label to open an informational tooltip box to display the brand names.
- 7 Continue to payment if the selected exchange shopping itinerary option is additional cost. Please note: - if the selected fare has no additional cost or residual amount, the Rebook button is presented instead of Continue to payment.

#### CONTINUE TO PAYMENT

After fare selection, the next step in the workflow is to choose the form of payment on the Flight reservation form, which is presented if the exchange shopping itinerary option has an additional cost. Select either the credit card populated based on the first form of payment field in the reservation or use another card.

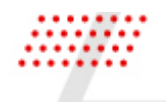

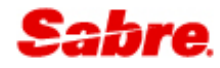

|   | Flight reservation ×                    |                                                                                                    |                              |         |                           |                                |  |  |  |  |  |
|---|-----------------------------------------|----------------------------------------------------------------------------------------------------|------------------------------|---------|---------------------------|--------------------------------|--|--|--|--|--|
|   | A Changes to t                          | he itinerary cannot be u                                                                                                    | Indone. 🕕                    |         |                           |                                |  |  |  |  |  |
|   | AA 995<br>American Airlines             | 995         10:56 PM - 9:15 AM         8h 19min           erican Airlines         Fri, 10 Jan - Sat, 11 Jan         MIA - GRU |                              | Nonstop | Economy<br>0 2 passengers | Main Cabin<br>USD <b>44.00</b> |  |  |  |  |  |
|   | AA 930<br>American Airlines             | <b>10:35 PM - 5:00 AM</b><br>Wed, 22 Jan - Thu, 23 Jan                                                                        | <b>8h 25min</b><br>GRU - MIA | Nonstop | Economy<br>0 2 passengers | Additional cost                |  |  |  |  |  |
| • | Form of payment<br>VI *1111 Exp12/32 RE | N<br>ET 1                                                                                                    |                              |         |                           |                                |  |  |  |  |  |
|   | VI *1111 Exp12/32 RE<br>KAREN           | ОТТ                                                                                                    |                              |         |                           | CANCEL REBOOK                  |  |  |  |  |  |
|   | Use another card                        |                                                                                                    |                              |         |                           |                                |  |  |  |  |  |

- 1 A warning banner indicating to the user that once the Exchange transaction is performed it is not possible to revert to the original (ticketed) itinerary.
- 2 Summary of the new flights with exchange/reissue cost selected from the exchange shopping response.
- **3** PAYMENT INFORMATION
  - Credit card details populated based on the first form of payment field in the reservation.
  - Use another card.
- **4** Rebook flights based on the selected exchange shopping itinerary option.

Select use another card in Payment information field in order to use a different credit card.

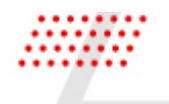

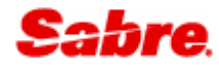

| Fligh                                        | nt reservation                                       |                                                        |                              |             |                           | ×                              |  |  |  |  |  |
|----------------------------------------------|------------------------------------------------------|--------------------------------------------------------|------------------------------|-------------|---------------------------|--------------------------------|--|--|--|--|--|
| A Changes to the itinerary cannot be undone. |                                                      |                                                        |                              |             |                           |                                |  |  |  |  |  |
| X                                            | AA 995<br>American Airlines                          | <b>10:56 PM - 9:15 AM</b><br>Fri, 10 Jan - Sat, 11 Jan | 8h 19min Nonsto              | Nonstop     | Economy<br>0 2 passengers | Main Cabin<br>USD <b>44.00</b> |  |  |  |  |  |
|                                              | AA 930<br>American Airlines                          | <b>10:35 PM - 5:00 AM</b><br>Wed, 22 Jan - Thu, 23 Jan | <b>8h 25min</b><br>GRU - MIA | Nonstop     | Economy<br>0 2 passengers | Additional cost                |  |  |  |  |  |
| PAYN<br>For<br>Use                           | MENT INFORMATION<br>m of payment<br>e another card 1 | Card Number 2                                          |                              | Card Type 3 | Expirati                  | on date                        |  |  |  |  |  |
|                                              |                                                      |                                                        |                              |             |                           | CANCEL REBOOK                  |  |  |  |  |  |
| 1                                            | Select use an                                        | other card option.                                     |                              |             |                           |                                |  |  |  |  |  |
| 2                                            | Provide card r                                       | number.                                                |                              |             |                           |                                |  |  |  |  |  |

**3** Card type will auto-populate when entering the card number.

**4** Provide expiration date.

**5** Rebook flights based on the selected exchange shopping itinerary option.

#### REBOOK

After payment selection, the next step in the workflow is to rebook flights. At this step, the system commits the updates to the itinerary automatically by booking new flights, cancelling previously booked flights and create and add a single, or multiple, Price Quote Reissue (PQR) record(s) to the reservation in preparation for fulfilment.

**Note** - Secure flight passenger data and Infant special service requests for Sabre fares are added back into the reservation automatically when the new flights are booked using the existing passenger details from the reservation.

#### CONFIRMATION

After completion of rebook, you will receive a confirmation that your flights have been successfully booked and prompted to review reservation.

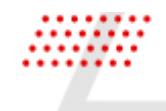

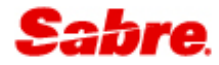

| BO | BOOKING CONFIRMATION |                                           |                                                           |                                      |                        |                            |                                  |  |  |  |  |
|----|----------------------|-------------------------------------------|-----------------------------------------------------------|--------------------------------------|------------------------|----------------------------|----------------------------------|--|--|--|--|
|    | ~                    | Exchange successfu<br>Airline confirmatio | ul, flight segments added<br>on: SWKCEO (AA) Status: Conf | irmed (HK) Fare no                   | t guaranteed until tio | cketed, purchase to ticket |                                  |  |  |  |  |
|    |                      | AA 995<br>American Airlines               | <b>10:56 PM - 9:15 AM</b><br>Fri, 10 Jan - Sat, 11 Jan    | <b>8h 19min Nonstop</b><br>MIA - GRU |                        | Economy<br>O 2 passengers  | SABRE<br>Main Cabin<br>USD 11 00 |  |  |  |  |
|    |                      | AA 930<br>American Airlines               | <b>10:35 PM - 5:00 AM</b><br>Wed, 22 Jan - Thu, 23 Jan    | <b>8h 25min</b><br>GRU - MIA         | Nonstop                | Economy<br>O 2 passengers  | Additional cost                  |  |  |  |  |
|    |                      |                                           |                                                           |                                      |                        |                            | VIEW RESERVATION                 |  |  |  |  |

#### VIEW RESERVATION AFTER REBOOK

Continue to review changes in the reservation.

#### FLIGHTS

Open the FLIGHTS tab, to view the updated flights details.

| RESERVATION SUSXOJ C In progress |                |                                                 |        |                    |               |                        |       |           |         |  |  |
|----------------------------------|----------------|-------------------------------------------------|--------|--------------------|---------------|------------------------|-------|-----------|---------|--|--|
| Summary SHARE                    |                |                                                 |        |                    |               |                        |       |           |         |  |  |
| 1                                | Ameri<br>Round | <b>can Airlines</b><br>I trip, Miami - Sao Paul | 0      | Fri, Jan 10th      | Wed, Jan 22nd | Economy<br>2 travelers |       |           | 64.02 ^ |  |  |
| FLIGHTS                          | FLIGHTS        |                                                 |        |                    |               |                        |       |           | CHANGE  |  |  |
| -                                | Flight         | From ▶ To                                       | Date   | Time               | Cabin & Class | Confirmation           | Seats | Status    |         |  |  |
| TRAVELERS                        | AA 0995        | MIA • GRU                                       | 10 Jan | 10:56 PM - 9:15 AM | ECONOMY (0)   | SWKCEO                 | 1     | Confirmed | ~       |  |  |
| ORDERS                           | AA 0930        | GRU ► MIA                                       | 22 Jan | 10:35 PM - 5:00 AM | ECONOMY (0)   | SWKCEO                 | 1     | Confirmed | ~       |  |  |
| SERVICES                         |                |                                                 |        |                    |               |                        |       |           |         |  |  |
| TICKETS                          |                |                                                 |        |                    |               |                        |       |           |         |  |  |
| REMARKS                          |                |                                                 |        |                    |               |                        |       |           |         |  |  |

- **1** Flights details of the rebooked itinerary:
  - Flight number
  - Origin and destination
  - Date of travel
  - Arrival and departure time

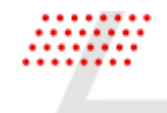

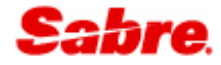

- Cabin and class of service
- Airline confirmation number
- Number of seats
- Status of flights.

#### ORDERS

Open the ORDERS tab to view the Price Quote Reissue (PQRs) for each passenger name. Each Price Quote Reissue drawer can be expanded to view more details.

| RESER     | <b>VATION</b> SUSXO         | J In progress                       |               |           |         |                        |              |           | CLOSE   |
|-----------|-----------------------------|-------------------------------------|---------------|-----------|---------|------------------------|--------------|-----------|---------|
| Summa     | ry                          |                                     |               |           |         |                        |              | s         | SHARE : |
| 1         | American A<br>Round trip, I | <b>irlines</b><br>Viami - Sao Paulo | Fri, Jan 10th | Wed, Jan  | 1 22nd  | Economy<br>2 travelers |              | USD 96    | 4.02 ^  |
| FLIGHTS   | ORDERS                      |                                     |               |           |         |                        |              |           |         |
|           | Traveler                    | Flights                             | Ticket By     | Total USD | OB Fees | Туре                   |              | Status    |         |
| TRAVELERS | Karen Retto                 | MIA ▶ GRUGRU ▶ MIA                  | 28 OCT        | 822.11    | 0.00    | PQR3                   | <b>⇔</b> ■ ■ | Confirmed | ~       |
| ORDERS    | Nancy Retto                 | MIA ▶ GRUGRU ▶ MIA                  | 28 OCT        | 141.91    | 0.00    | PQR4                   | \$ • R       | Confirmed | ~       |
| SERVICES  |                             |                                     |               |           |         |                        |              |           |         |
| TICKETS   |                             |                                     |               |           |         |                        |              |           |         |
| REMARKS   |                             |                                     |               |           |         |                        |              |           |         |

**1** Price Quote Reissue details for each passenger name.

#### EXCHANGE SHOPPING MULTIPLE TICKETS PER PASSENGER NAME

Exchange shop with multiple tickets with different coupons details is not currently supported in the new Exchange shop and book workflow, however, you can still search for exchange shopping options for a single ticket from the reservation.

Navigate to Exchange Shop form with Change button in View reservation.

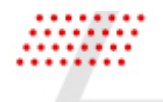

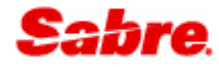

|                             |                                                              |                      |                             |               | -                               |
|-----------------------------|--------------------------------------------------------------|----------------------|-----------------------------|---------------|---------------------------------|
| Excha                       | nge shop                                                     |                      |                             |               | ×                               |
| Ticket i                    | information 🔺                                                |                      |                             |               | A                               |
| Ticket r                    | number                                                       |                      | Passenger                   | Туре          |                                 |
| 001709                      | 02130424 1                                                   |                      | Paula Terra                 | Adult (ADT)   |                                 |
| 139709                      | 2130425 2                                                    |                      | Paula Terra                 | Adult (ADT)   |                                 |
| Select<br>TICKET<br>Atlanta | flights to change<br>Γ: 0017092130424<br>ι (ATL) ▶Miami (MI/ | <b>3</b><br>A)       |                             |               |                                 |
| <                           | From • To                                                    | Date                 | Time                        | Flight        | Status                          |
| <b>S</b>                    | ATL ► MIA                                                    | 20 NOV               | 8:50 AM - 10:51 AM          | AA 1049       | Confirmed                       |
| Origi<br>ATL<br>TICKET      | n X                                                          | Destination<br>MIA × | Departure date<br>20NOV2024 | Departure tin | ne (Optional) - +               |
| Miami                       | (MIA) ►Mexico City                                           | (MEX)                |                             |               |                                 |
|                             | From > To                                                    | Date                 | Time                        | Flight        | Status                          |
| 06                          | MIA ► MEX                                                    | 27 NOV               | 3:24 PM - 6:15 PM           | AM 421        | <ul> <li>✓ Confirmed</li> </ul> |
| <b>TICKET</b><br>Mexico     | T: <b>1397092130425</b><br>o City (MEX) ▶Miam                | i (MIA)              |                             |               |                                 |
|                             | From > To                                                    | Date                 | Time                        | Flight        | Status                          |
|                             | MEX ► MIA                                                    | 11 DEC               | 6:45 AM - 11:00 AM          | AM 412        | Confirmed                       |
|                             |                                                              |                      |                             | (             | CANCEL SHOP FLIGHTS             |

- **1** First ticket for the passenger's name.
- **2** Second ticket for the passenger's name.
- **3** First ticket number that matches the flight details. Note: The ticket number is only presented in the Exchange shop form if there are multiple tickets per passenger name in the reservation.
- **4** Second ticket number that matches the flight details. Note: The ticket number is only presented in the Exchange shop form if there are multiple tickets per passenger name in the reservation.

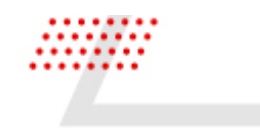

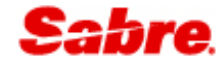

5 Flight checkbox selected for the first passenger's name ticket.

6 Flight checkbox for the second passenger's name ticket is disabled for selection.

#### REBOOK MIXED BRAND FARE

Rebook itinerary with a mixed brand fare is not currently supported in the new Exchange shop and book workflow and will be part of a future development.

| Flight reservation                   |                                                   |                              |         |                               | ×                                                |
|--------------------------------------|---------------------------------------------------|------------------------------|---------|-------------------------------|--------------------------------------------------|
| A Changes to th                      | e itinerary cannot be u                           | undone.                      |         |                               |                                                  |
| AA 469<br>American Airlines          | <b>10:15 - 14:14</b><br>Tue, 21 Jan - Tue, 21 Jan | <b>2h 59min</b><br>DFW - MIA | Nonstop | Economy<br>0 1 passenger      | Main Cabin / First<br>Mixed Brands<br>USD /72 00 |
| AA 2962<br>American Airlines         | <b>06:05 - 08:25</b><br>Fri, 21 Feb - Fri, 21 Feb | <b>3h 20min</b><br>MIA - DFW | Nonstop | <b>First</b><br>I 1 passenger | Additional cost                                  |
| PAYMENT INFORMATION                  | ١                                                 |                              |         |                               |                                                  |
| Form of payment VI *1111 Exp12/32 SO | L •                                               |                              |         |                               |                                                  |
|                                      |                                                   |                              |         |                               | CANCEL                                           |

If you attempt to REBOOK an itinerary with Mixed Brands fare, you will receive an error "Exchange unsuccessful" banner:

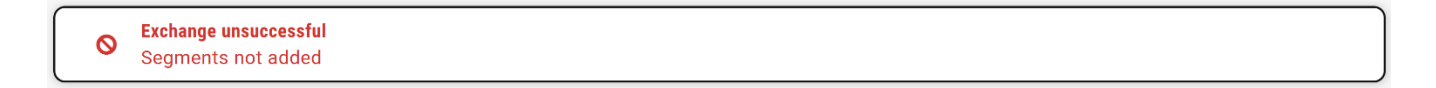

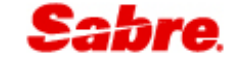

### NDC EXCHANGE SHOP AND BOOK

#### CHANGE

The NDC Exchange shop and book workflow is launched by clicking on the CHANGE button. It is located at the top of the FLIGHTS or TICKETS section of the Reservation view.

| RESERVATION SZRQHS VPurchased |                      |                                             |        |                    |               |                        |       |           | CLOSE   |
|-------------------------------|----------------------|---------------------------------------------|--------|--------------------|---------------|------------------------|-------|-----------|---------|
| Summary                       |                      |                                             |        |                    |               |                        |       | s         | HARE :  |
|                               | America<br>Round tri | n <b>Airlines</b><br>ip, Charlotte - London |        | Tue, Jan 14th      | Thu, Jan 30th | Economy<br>2 travelers |       | USD 253   | 80.42 ^ |
| FLIGHTS                       | FLIGHTS              |                                             |        |                    |               |                        |       | 1         | CHANGE  |
|                               | FLIGHT               | FROM > TO                                   | DATE   | TIME               | CABIN & CLASS | CONFIRMATION           | SEATS | STATUS    |         |
| TRAVELERS                     | AA 730               | CLT > LHR                                   | 14 Jan | 6:10 PM - 7:00 AM  | ECONOMY (0)   | IZINAI                 | 2     | Confirmed | ~       |
| ORDERS                        | AA 735               | LHR • CLT                                   | 30 Jan | 10:05 AM - 2:25 PM | ECONOMY (0)   | IZINAI                 | 2     | Confirmed | ~       |
| SERVICES                      |                      |                                             |        |                    |               |                        |       |           |         |
| TICKETS                       |                      |                                             |        |                    |               |                        |       |           |         |
| REMARKS                       |                      |                                             |        |                    |               |                        |       |           |         |

1 Change a previously ticketed flight reservation.

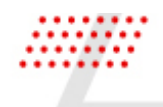

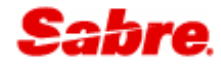

| RESERV    | <b>ATION</b> SZF       | RQHS Verchased                    |                  |               |                        |                   | (                  | CLOSE |
|-----------|------------------------|-----------------------------------|------------------|---------------|------------------------|-------------------|--------------------|-------|
| Summary   | ,                      |                                   |                  |               |                        |                   | SHARE              | •     |
|           | American<br>Round trip | Airlines<br>9, Charlotte - London | Tue, Jan 14th    | Thu, Jan 30th | Economy<br>2 travelers |                   | USD <b>2530.42</b> | ^     |
| FLIGHTS   | TICKETS                |                                   |                  |               |                        |                   | 1 сн/              | ANGE  |
|           | ТҮРЕ                   | TICKET/EMD NUMBER                 | ISSUE DATE       | TICKET DE     | TAILS                  | TICKET/EMD STATUS |                    |       |
| TRAVELERS | TICKET                 | 0015755790696                     | 31 OCT           | XX BROWN      | /B 3YAB*ARM            |                   |                    | ~     |
| ORDERS    | TICKET                 | 0015755790697                     | 31 OCT           | XX BROWN      | /J 3YAB*ARM            |                   |                    | ~     |
| SERVICES  |                        |                                   |                  |               |                        |                   |                    |       |
| TICKETS   | -                      |                                   |                  |               |                        |                   |                    |       |
| REMARKS   |                        |                                   |                  |               |                        |                   |                    |       |
| 1         | Change a               | previously ticket                 | ed flight reserv | ation.        |                        |                   |                    |       |

Open the Exchange shop form and select the search parameters for the NDC exchange shopping query.

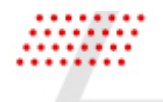

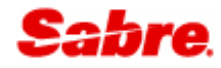

| Excha         | nge shop              |        |                      |        | ×                   |
|---------------|-----------------------|--------|----------------------|--------|---------------------|
| Order II      | D 1SXXXCKDYNFXZ       | ^1     |                      |        |                     |
| Ticket r      | number                |        | Passenger            | Туре   |                     |
| 001575        | 5790696               |        | Barbara Brown        | Adult  | (ADT)               |
| 0015755790697 |                       |        | John Brown           | Adult  | (ADT)               |
| Select f      | flights to change     | HR) 3  |                      |        |                     |
| □ 4           | From > To             | Date   | Time                 | Flight | Status              |
|               | CLT ▶ LHR             | 14 JAN | 6:10 PM - 7:00 AM +1 | AA 730 | Confirmed           |
| Londor        | n (LHR) ▶Charlotte (C | LT)    |                      |        |                     |
|               | From > To             | Date   | Time                 | Flight | Status              |
|               | LHR ▶ CLT             | 30 JAN | 10:05 AM - 2:25 PM   | AA 735 | Confirmed           |
|               |                       |        |                      |        | CANCEL SHOP FLIGHTS |

- **1** Order ID with expandable Ticket information section including:
  - Ticket number
  - Passenger name
  - Passenger type and passenger type code.
- **2** Select the flights to change section with the flight details based on the reservation, grouped by origin and destination airports.
- **3** Origin and Destination airports with 3 letter airport codes.

#### 4 Flights details:

- Origin and destination airport codes
- Date of travel
- Arrival and departure time
- Flight number
- Status of flight.

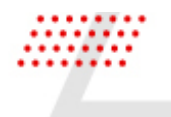

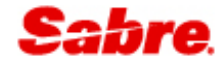

To search for the entire itinerary or only for a specific portion of travel, select the checkbox for the flights to be changed. The flight that has a deselected checkbox is considered as "not shopped" portion of the itinerary and will remain unchanged during the exchange process.

Origin airport, destination airport and departure date are prepopulated with the selected flight details. Provide the origin and destination airports, departure date, and departure time optionally to match with the requested change. You can add or remove additional origin and destination airports, departure date and departure time with plus/minus button. When the search criteria for the new itinerary is complete, the next step is to **SHOP FLIGHTS** for a new itinerary option.

| Excha                                                     | inge shop          |                      |                          |         | ×                             |
|-----------------------------------------------------------|--------------------|----------------------|--------------------------|---------|-------------------------------|
| Order I                                                   | ID 1SXXXCKDYNFX    | XZ 🔨                 |                          |         | A                             |
| Ticket                                                    | number             |                      | Passenger                | Туре    |                               |
| 001575                                                    | 55790696           |                      | Barbara Brown            | Adult   | (ADT)                         |
| 001575                                                    | 55790697           |                      | John Brown               | Adult   | (ADT)                         |
| Select flights to change<br>Charlotte (CLT) ▶London (LHR) |                    |                      |                          |         |                               |
|                                                           | From • To          | Date                 | Time                     | Flight  | Status                        |
|                                                           | CLT ▶ LHR          | 14 JAN               | 6:10 PM - 7:00 AM +1     | AA 730  | Confirmed                     |
| Orig<br>CLT                                               |                    | Destination          | Departure date           | Departu | Jure time (Optional)          |
| Londo                                                     | n (LHR) ▶Charlotte | (CLT)                |                          |         |                               |
|                                                           | From   To          | Date                 | Time                     | Flight  | Status                        |
|                                                           | LHR ► CLT          | 30 JAN               | 10:05 AM - 2:25 PM       | AA 735  | <ul> <li>Confirmed</li> </ul> |
| Orig                                                      | in<br>R X          | Destination<br>CLT X | Departure date 31JAN2025 | Departe | ure time (Optional)           |
|                                                           |                    |                      |                          |         | 7 8<br>CANCEL SHOP FLIGHTS    |

1 Input originating<sup>1</sup> city or airport using 3 letter code or full text.

2 Input destination<sup>1</sup> city or airport using 3 letter code or full text.

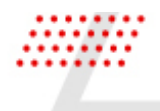

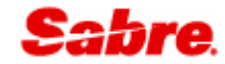

- **3** Select departure date<sup>1</sup>, using input text, or select date from calendar.
- 4 Input preferred departure time<sup>2</sup> for outbound flight.
- **5** Add or remove additional origin and destination airports, departure date and departure time.
- **6** Input originating<sup>1</sup> city or airport, destination<sup>1</sup> city or airport, departure date<sup>1</sup>, and preferred departure time<sup>2</sup> for inbound flight, add or remove additional origin and destination airports, departure date and departure time for inbound flights.
- 7 Close the Exchange shop form and return to View reservation.
- 8 Search for a new NDC itinerary exchange shopping option based on the provided criteria by clicking on Shop flights button.

<sup>1</sup> Mandatory field

<sup>2</sup> Optional field

#### NDC EXCHANGE SHOPPING RESULTS

NDC Exchange Shopping results are returned and displayed by bound along with the single lead lowest exchange/reissue total cost for the complete itinerary. Exchange shopping itinerary options are ordered from lowest to highest total price difference for all passengers (grand total cost for all passengers).

| Main Cabin Flexible from<br>USD 0.00 4<br>No additional cost      |
|-------------------------------------------------------------------|
| Main Cabin Flexible from<br>USD <b>0.00</b><br>No additional cost |
| Main Cabin Flexible from<br>USD 0.00<br>No additional cost        |
|                                                                   |

- 1 Itinerary summary to show where the user is in the NDC exchange booking workflow.
- **2** Passenger count.

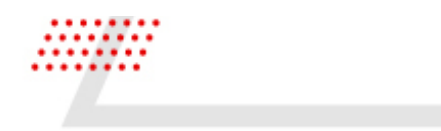

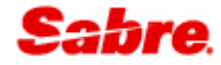

- **3** Details about the flight, including, airline & logo, flight number, aircraft type, departure & arrival times, travel dates, departure and arrival city/airport and number of stops.
- 4 Single lead lowest price difference includes brand name, grand total price difference for all passengers. Additional cost or no additional cost or Residual amount label depending on total price difference.

To select one of the flights, simply click on the line of your preferred flight. You will then be presented with the flight options for the next leg of your itinerary.

| FLIGHT              | s                                                                             |                                                                      |                                                                                                    |                                                                                       |                                                                   |
|---------------------|-------------------------------------------------------------------------------|----------------------------------------------------------------------|----------------------------------------------------------------------------------------------------|---------------------------------------------------------------------------------------|-------------------------------------------------------------------|
| CLT → LHI<br>AA 734 | R     LHR → CLT     Flights     2 Passengers       31 Jan 2025     1 Selected |                                                                      |                                                                                                    |                                                                                       |                                                                   |
| Choose fl           | light to Charlotte (CLT) 2                                                    |                                                                      |                                                                                                    |                                                                                       |                                                                   |
|                     | <b>AA 731</b><br>American Airlines<br>772                                     | LONDON, LONDON HEA<br>1:30 PM - 5:50 PM<br>Fri, 31 Jan - Fri, 31 Jan | ATHROW AIRPORT, United Kingdom 3<br>LHR - CLT                                                               | Nonstop                                                                               | Main Cabin Flexible from<br>USD <b>0.00</b><br>No additional cost |
|                     | <b>AA 733</b><br>American Airlines<br>772                                     | <b>11:50 AM - 4:10 PM</b><br>Fri, 31 Jan - Fri, 31 Jan               | LHR - CLT                                                                                                   | Nonstop                                                                               | Main Cabin Flexible from<br>USD <b>0.00</b><br>No additional cost |
|                     | <b>AA 735</b><br>American Airlines<br>77W                                     | <b>10:05 AM - 2:25 PM</b><br>Fri, 31 Jan - Fri, 31 Jan               | LHR - CLT                                                                                                   | Nonstop                                                                               | Main Cabin Flexible from<br>USD <b>0.00</b><br>No additional cost |
|                     | <b>AA/BA 6912, AA 2034</b><br>American Airlines<br>351, 738                   | <b>1:10 PM - 7:45 PM</b><br>Fri, 31 Jan - Fri, 31 Jan                | Arriving in PHILADELPHIA, PHILADEL<br>(1h 34min Layover)     Operating from PHILADELPHIA, PHIL<br>LHR - CLT | PHIA INTERNATIONAL AIRPORT at 4:20 PM  A DELPHIA INTERNATIONAL AIRPORT at 5:54 PM PHL | Main Cabin Flexible from<br>USD <b>20.20</b><br>Additional cost   |

**1** Outbound flight details.

| 2 | Return flight options.                       |
|---|----------------------------------------------|
| 3 | Decoded airport code.                        |
| 4 | Arriving and departing stop airports details |

To navigate back to the search results for any leg of the itinerary, simply click on the itinerary summary (1).

Confidential | ©2024 Sabre GLBL Inc. All rights reserved,

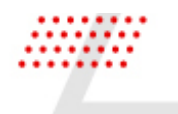

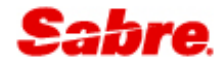

#### NDC FARE UPSELLS

After flight selection, the next step in the workflow is to select the preferred fare.

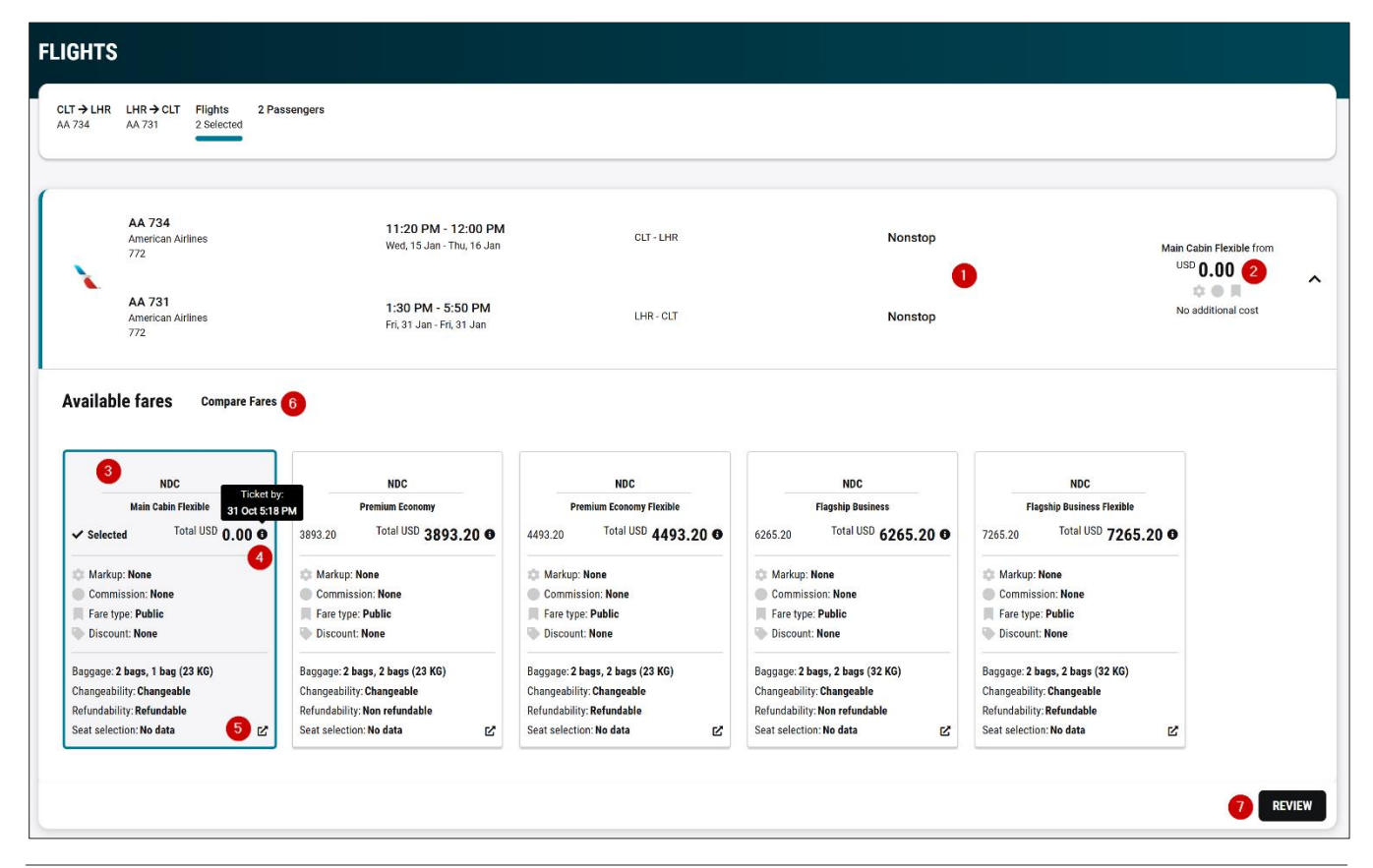

#### 1 Summary of the flights selected from the NDC exchange shopping response.

**2** Lowest available exchange/reissue cost for the new NDC itinerary.

**3** NDC upsell fares in order of lowest to highest exchange/reissue cost. Each card displays:

- Brand name
- Total price difference amount
  - Indicators to call out:
    - commission,
    - mark-up and discounts –indicators are not currently supported for NDC exchange shopping fare card view.
    - fare type
- Brand inclusions, baggage, the flexibility of the fare
- Seat selection not currently supported for NDC exchange shopping fare card view.
- **4** Hover over the "i" icon on the fares card to open an informational tooltip box to display the ticket by date and time.

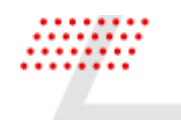

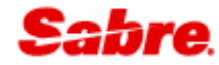

| 5 | Click on the | Ľ | icon to review Fare description details. |  |
|---|--------------|---|------------------------------------------|--|
|---|--------------|---|------------------------------------------|--|

6 Open Compare Fares to easily compare in more detail what is included in each brand.

7 Continue to review the selected NDC exchange shopping itinerary option details.

#### FARE DESCRIPTION

You can review fare description details (5) for each available fare card using  ${}^{\mathbf{L}}$  icon.

| Fare description                                                                                                    |                                  | :     | × |
|----------------------------------------------------------------------------------------------------|----------------------------------|-------|---|
| ADT - CLT-LHR: OLX2C1M9 LHR-CLT: OLX2C1M9                                                                                                    |                                  |       |   |
| Main Cabin Flexible                                                                                                    | Q Search                         | ~ ^   |   |
| Check 1 bag free                                                                                                    |                                  |       |   |
| Choose a Main Cabin seat                                                                                                    |                                  |       |   |
| Pay for an extra legroom seat                                                                                                    |                                  |       |   |
| Board in general group (6-8)                                                                                                    |                                  |       |   |
| Changes allowed                                                                                                    |                                  |       |   |
| Full refund to original form of payment                                                                                                    |                                  |       |   |
| If you're an AAdvantage® status member or AAdvantage® credit cardholder, your bag benefit and boarding group applies i may not apply on partner airlines. | if higher based on status. Bene  | efits |   |
| If you're an AAdvantage® credit cardholder, your bag benefit applies only on domestic American Airlines marketed and ope                                  | erated trips.                    |       |   |
| AAdvantage® members traveling within the U.S. can cancel Basic Economy fare tickets on aa.com or American app for a t cancellation fee.                   | ravel credit, less a Basic Econo | omy   |   |
|                                                                                                    |                                  |       |   |
|                                                                                                    |                                  | CLOSE |   |

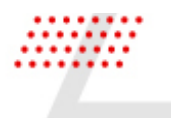

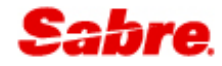

#### COMPARE FARES

Compare fares (6) displays an expanded fare card so you can easily compare in more detail what is included in each brand. You can continue to review the selected NDC exchange shopping itinerary option step.

| lable fares (5) Options ▼ AD            | Commission                            |                                         |                                             |                                             |  |
|-----------------------------------------|---------------------------------------|-----------------------------------------|---------------------------------------------|---------------------------------------------|--|
| NDC                                     | NDC                                   | NDC                                     | NDC                                         | NDC                                         |  |
| Main Cabin Flexible                     | Premium Economy                       | Premium Economy Flexible                | Flagship Business                           | Flagship Business Flexible                  |  |
| Selected Total USD 0.00 O               | 3893.20 Total USD 3893.20 O           | 4493.20 Total USD 4493.20 O             | 6265.20 Total USD 6265.20 0                 | 7265.20 Total USD 7265.20                   |  |
| 🕽 Markup: None                          | 🗘 Markup: None                        | 🔅 Markup: None                          | 🔅 Markup: None                              | Markup: None Commission: None               |  |
| Commission: None                        | Commission: None                      | Commission: None                        | Commission: None                            |                                             |  |
| Fare type: Public                       | Fare type: Public                     | Fare type: Public                       | Fare type: Public                           | Fare type: Public                           |  |
| Discount: None                          | Discount: None                        | Discount: None                          | Discount: None                              | Discount: None                              |  |
| Check 1 Bag Free                        | Check 2 Bags Free                     | Check 2 Bags Free                       | Check 2 Bags Free                           | Check 2 Bags Free<br>Choose A Lie-Flat Seat |  |
| Choose A Main Cabin Seat                | Choose A Wider Seat With More         | Choose A Wider Seat With More           | Choose A Lie-Flat Seat                      |                                             |  |
| Pay For An Extra Legroom Seat           | Priority Check-In And Roarding Access | Priority Check-In And Boarding Access   | Priority Check-In And Boarding Access       | Priority Check-In And Boarding Access       |  |
| Board In General Group (6-8)            | (Group 4)                             | (Group 4)                               | (000031-2)                                  | Flagship Lounge And Admirals Club<br>Access |  |
| Changes Allowed                         | Changes Allowed                       | Changes Allowed                         | Flagship Lounge And Admirals Club<br>Access |                                             |  |
| Full Refund To Original Form Of Payment | Full Refund To Travel Credit          | Full Refund To Original Form Of Payment | Changes Allowed                             | Changes Allowed                             |  |
| If You're An Aadvantage® Status         | If You're An Aadvantage® Status       | If You're An Aadvantage® Status         | Full Refund To Travel Credit                | Full Refund To Original Form Of Payme       |  |
| Member Or Aadvantage® Credit            | Member Or Aadvantage® Credit          | Member Or Aadvantage® Credit            | If Vaulas As Assignations Chatus            | If Vau're An Andreastanna Ct-tur            |  |

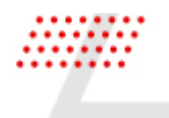

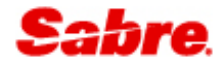

#### NDC REVIEW

After NDC fare selection, the next step in the workflow is to review the selected NDC exchange shopping itinerary option.

| FLIGHTS                              |                                              |                                                         |               |                            |                                          |
|--------------------------------------|----------------------------------------------|---------------------------------------------------------|---------------|----------------------------|------------------------------------------|
| CLT→LHR LHR→CLT F<br>AA 734 AA 731 2 | Flights 2 Passengers                         |                                                         |               |                            |                                          |
| A Changes to the i                   | itinerary cannot be un                       | done. 1                                                 |               |                            |                                          |
| AA 734<br>American Airline           | s                                            | <b>11:20 PM - 12:00 PM</b><br>Wed, 15 Jan - Thu, 16 Jan | CLT - LHR     | Nonstop                    | NDC<br>Main Cabin Flexible<br>USD 0.00 3 |
| AA 731<br>American Airline           | s                                            | <b>1:30 PM - 5:50 PM</b><br>Fri, 31 Jan - Fri, 31 Jan   | LHR - CLT     | Nonstop                    | No additional cost                       |
| TIME LIMITS Offer time lim           | nit: 6m 5s Ticket by: 🕕 03 NC                | OV 11:59 PM 4                                           |               |                            |                                          |
| FARE DETAILS 5                       |                                              |                                                         |               |                            |                                          |
| Passenger Type                       | Coun                                         | t Bags                                                  | Base Fare USD | Taxes / Fees / Charges USD | Total USD                                |
| Adult                                | 2                                            | <b>i</b> 6                                              | 625.00        | 640.21                     | 1265.21                                  |
| Original Total                       |                                              |                                                         |               |                            | 2530.42                                  |
| Even Exchange                        |                                              |                                                         |               |                            | 0.00                                     |
| ADULT                                |                                              |                                                         |               |                            |                                          |
| 0LX2C1M9 - 7                         |                                              |                                                         |               |                            |                                          |
| FARE RULES Cancel: Allo              | wed Change: Allowed Ref                      | und: Allowed 8                                          |               |                            |                                          |
| FARE DESCRIPTION                     | BAGGAGE DISCLOSURES &<br>EMBARGO INFORMATION | TAXES, FEES, CHARGES & FARE<br>CALC                     |               |                            |                                          |
| MAIN CABIN<br>FLEXIBLE 9             | VIEW ALL                                     | VIEW ALL                                                |               |                            |                                          |
|                                      |                                              |                                                         |               |                            | 12 ПЕВООК                                |

- **1** A warning banner indicating to the user that once the Exchange transaction is performed it is not possible to revert to the original (ticketed) itinerary.
- **2** Summary of the new flights with exchange/reissue cost chosen from the exchange shopping response.
- **3** Brand name, grand total price difference for all passengers with fare indicators. Additional cost or no additional cost or Residual amount label depending on total price difference.

| 4 | Time limits:                                                                                                    |
|---|----------------------------------------------------------------------------------------------------|
|   | <ul> <li>The Offer time limit indicates how long the offer is available for.</li> <li>The Ticketing time limit indicates the amount of time allowed before fulfillment.</li> </ul> |
|   | - The ficketing time limit indicates the amount of time allowed before fulfillment.                                                                                                |
| 5 | Fare details include the following:                                                                                                    |

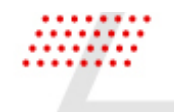

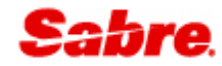

- Base fare, Taxes, Fees and Charges, Total amount of new ticket,
- Total amount of the original ticket,
- Price difference between the original and the new ticket, which may indicate additional collection, even exchange or refundable amount.
- 6 Click on the baggage icon to review baggage disclosures and embargo information.
- **7** Fare basis per passenger type.
- 8 Fare rules details.
- 9 Click on the Fare description tile to review details.
- **10** Click on the Baggage disclosures & embargo information tile to review details.
- **11** Click on the Taxes, Fees, Charges & Fare calc tile to review details.
- **12** Rebook flights based on the selected exchange shopping itinerary option.

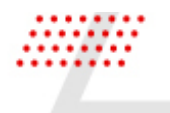

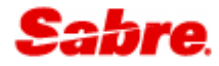

#### FARE DESCRIPTION

You can review fare description details (9).

| Fare description                                                                                                    |                                  | :     | × |
|----------------------------------------------------------------------------------------------------|----------------------------------|-------|---|
| ADT V CLT-LHR: OLX2C1M9 LHR-CLT: OLX2C1M9                                                                                                    |                                  |       |   |
| Main Cabin Flexible                                                                                                    | Q Search                         | ~ /   |   |
| Check 1 bag free                                                                                                    |                                  |       |   |
| Choose a Main Cabin seat                                                                                                    |                                  |       |   |
| Pay for an extra legroom seat                                                                                                    |                                  |       |   |
| Board in general group (6-8)                                                                                                    |                                  |       |   |
| Changes allowed                                                                                                    |                                  |       |   |
| Full refund to original form of payment                                                                                                    |                                  |       |   |
| If you're an AAdvantage® status member or AAdvantage® credit cardholder, your bag benefit and boarding group applies may not apply on partner airlines. | if higher based on status. Ben   | efits |   |
| If you're an AAdvantage® credit cardholder, your bag benefit applies only on domestic American Airlines marketed and op                                 | perated trips.                   |       |   |
| AAdvantage® members traveling within the U.S. can cancel Basic Economy fare tickets on aa.com or American app for a cancellation fee.                   | travel credit, less a Basic Econ | omy   |   |
|                                                                                                    |                                  |       |   |
|                                                                                                    |                                  | CLOSE | E |

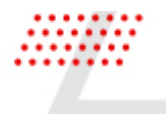

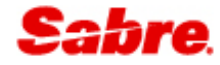

#### BAGGAGE DISCLOSURES AND EMBARGO INFORMATION

You can review Baggage disclosures & embargo information details (10).

| ſ | Baggage disclosures & embargo | information      |                                                                                                    | ×     |
|---|-------------------------------|------------------|----------------------------------------------------------------------------------------------------|-------|
|   | Adult                         |                  |                                                                                                    |       |
|   | CLT ▶ LHR<br>LHR ▶ CLT        | Checked baggage  | 1 piece<br>checked allowance<br>Up to 50 lb/23 kg per bag<br>AA 734 CLT ► LHR 15 JAN 11:20 PM - 16 JAN 12:00 PM OLX2C1M9 0 |       |
|   |                               | Carry on baggage | 2 pieces<br>carry on allowance                                                                                             |       |
|   |                               | Baggage charge   | No data                                                                                                    |       |
|   |                               | Embargoes        | No data                                                                                                    |       |
|   |                               |                  |                                                                                                    | CLOSE |

#### TAXES, FEES, CHARGES AND FARE CALCULATION

You can review Taxes, Fees, Charges & Fare calc details (11).

| Taxes, fees, charges & fare calc |                 |                                                    |       |  |  |
|----------------------------------|-----------------|----------------------------------------------------|-------|--|--|
| Adult                            |                 |                                                    |       |  |  |
| OLX2C1M9                         | Segment details | AA 734 CLT > LHR 15 JAN 11:20 PM - 16 JAN 12:00 PM | 0     |  |  |
| OLX2C1M9                         | Cabin type      | Economy                                            |       |  |  |
| Taxes/Fees/Charges               | Brand name      | Main Cabin Flexible                                |       |  |  |
|                                  | Base amount     | No data                                            |       |  |  |
|                                  | Total taxes     | No data                                            |       |  |  |
|                                  |                 |                                                    | CLOSE |  |  |
|                                  |                 |                                                    |       |  |  |

#### REBOOK

After reviewing, the next step in the workflow is to rebook flights. At this step, the system commits the updates to the itinerary by booking new flights, cancelling the original flights and replacing the NDC order with the new order details.

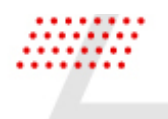

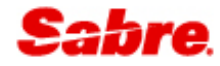

#### CONFIRMATION

After completion of rebook, you will receive a confirmation that your flights have been successfully booked and prompted to review reservation.

| / | Exchange successful<br>Order ID: 1SXXXCKDY | NFXZ   Order not guaranteed until                       | ticketed.             |            |         |                                       |
|---|--------------------------------------------|---------------------------------------------------------|-----------------------|------------|---------|---------------------------------------|
|   | AA 734<br>American Airlines                | <b>11:00 PM - 12:00 PM</b><br>Wed, 15 Jan - Thu, 16 Jan | 8h 00min<br>CLT - LHR |            | Nonstop | NDC<br>Main Cabin Flexib<br>USD 0, 00 |
| • | AA 731<br>American Airlines                | 1:30 PM - 5:50 PM<br>Fri, 31 Jan - Fri, 31 Jan          | 9h 20min<br>LHR - CLT | $\searrow$ | Nonstop | to e R<br>No additional cor           |

#### VIEW RESERVATION AFTER REBOOK

Continue to review changes in the reservation.

#### FLIGHTS

Open the Flights tab, to view the new updated flight details.

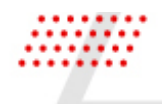

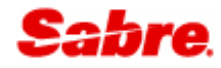

|             |                     |                                             |          |                     |               |                        |       |           | CLOSE   |
|-------------|---------------------|---------------------------------------------|----------|---------------------|---------------|------------------------|-------|-----------|---------|
| Summary     |                     |                                             |          |                     |               |                        |       | s         | SHARE ! |
|             | America<br>Round tr | <b>n Airlines</b><br>ip, Charlotte - London |          | Wed, Jan 15th       | Fri, Jan 31st | Economy<br>2 travelers |       | USD 253   | 30.42 ^ |
| FLIGHTS     | FLIGHTS             |                                             |          |                     |               |                        |       |           | CHANGE  |
|             | FLIGHT              | FROM > TO                                   | DATE     | TIME                | CABIN & CLASS | CONFIRMATION           | SEATS | STATUS    |         |
| TRAVELERS   | AA 734              | CLT ► LHR                                   | 15 Jan   | 11:00 PM - 12:00 PM | ECONOMY (0)   | IZINAI                 | 2     | Confirmed | ~       |
| -<br>ORDERS | AA 731              | LHR V CLT                                   | 31 Jan   | 1:30 PM - 5:50 PM   | ECONOMY (O)   | IZINAI                 | 2     | Confirmed | ~       |
| SERVICES    |                     |                                             |          |                     |               |                        |       |           |         |
| TICKETS     |                     |                                             |          |                     |               |                        |       |           |         |
| REMARKS     |                     |                                             |          |                     |               |                        |       |           |         |
| 1           | Fliahts d           | etails of th                                | ne reboc | ked itinerary:      |               |                        |       |           |         |

- Flights details of the rebooked itinerary:
  - Flight number
  - Origin and destination
  - Date of travel
  - Arrival and departure time
  - Cabin and class of service
  - Airline confirmation number
  - Number of seats
  - Status of flights.

#### ORDERS

Open the Orders tab to view new NDC Order item for the ticket exchange/reissue.

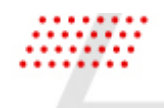

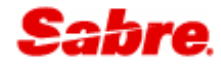

| RESERV    | ATION SZRQ                           | HS 📝 In progress                   |               |               |         |                        |       |        | (                    | CLOSE |
|-----------|--------------------------------------|------------------------------------|---------------|---------------|---------|------------------------|-------|--------|----------------------|-------|
| Summary   |                                      |                                    |               |               |         |                        |       |        | SHARE                | •     |
| ~         | <b>American Air</b><br>Round trip, C | l <b>ines</b><br>harlotte - London | Wed, Jan 15th | Fri, Jan 31st |         | Economy<br>2 travelers |       |        | 2530.42<br>Confirmed | ^     |
| FLIGHTS   | ORDERS                               |                                    |               |               |         |                        |       |        |                      |       |
|           | TRAVELER                             | FLIGHTS                            | TICKET BY     | TOTAL USD     | OB FEES | ТҮРЕ                   |       | STATUS |                      |       |
| TRAVELERS | 1 2 Travelers                        | CLT I LHR LHR CLT                  | 03 NOV        | 2530.42       |         | NDC                    | ¢ O H |        |                      | ~     |
| ORDERS    |                                      |                                    |               |               |         |                        |       |        |                      |       |
| SERVICES  |                                      |                                    |               |               |         |                        |       |        |                      |       |
| TICKETS   |                                      |                                    |               |               |         |                        |       |        |                      |       |
| REMARKS   |                                      |                                    |               |               |         |                        |       |        |                      |       |
| 1         | NDC Order                            | item for exchar                    | nae/reissue   |               |         |                        |       |        |                      |       |

## EXCHANGE SHOPPING WHEN SABRE AND NDC ARE IN THE SAME RESERVATION

It is not currently possible to request an exchange shop for reservations that contain both Sabre and NDC content. This will be part of a future release. For these scenarios, the agent will be presented with an information message advising that this is not supported.

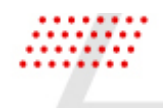

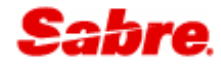

| RESERVATION SYIHXS V Purchased |                             |                                          |                           |                                |       |                  |             |
|--------------------------------|-----------------------------|------------------------------------------|---------------------------|--------------------------------|-------|------------------|-------------|
| Summary                        |                             |                                          |                           |                                |       | SHAI             | RE I        |
|                                | <b>American</b><br>One way, | I <b>Airlines</b><br>New York - New York | Wed, Dec 4th              | Economy<br>1 traveler          |       | USD <b>1873.</b> | 51 <b>^</b> |
| FLIGHTS                        | FLIGHTS                     |                                          | Exchange shop             | ×                              |       |                  | CHANGE      |
|                                | FLIGHT                      | FROM > TO                                | D Mixed NDC and Sabre con | tent not supported in exchange | SEATS | STATUS           |             |
| TRAVELERS                      | AA 142                      | JFK ▶ LHR                                | 0                         |                                | 1     | Confirmed        | ~           |
| ORDERS                         | AA 0103                     | LHR • JFK                                | 21                        |                                | 1     | Confirmed        | ~           |
| SERVICES                       |                             |                                          |                           |                                |       |                  |             |
| TICKETS                        |                             |                                          |                           |                                |       |                  |             |
| REMARKS                        |                             |                                          |                           |                                |       |                  |             |

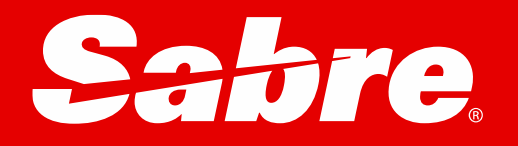